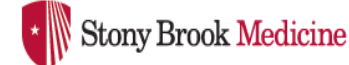

### MICROSOFT AUTHENTICATOR APP

Microsoft Authenticator Mobile App Install Instructions

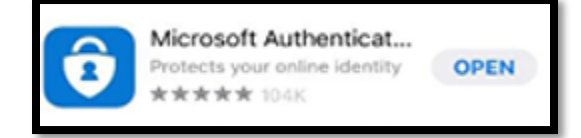

#### **VIDEO INSTRUCTIONS:**

Microsoft Authenticator Video: How to Install the Microsoft Authenticator App

#### WRITTEN INTRUCTIONS:

#### Step I: On your Mobile Device

• Download and install the Microsoft Authenticator App

iPhone App Store: <u>Microsoft</u> <u>Authenticator - App Store</u>

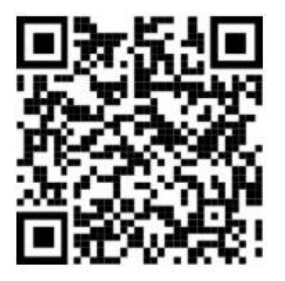

Android Google Play Store: Microsoft Authenticator - Google

<u>Play</u>

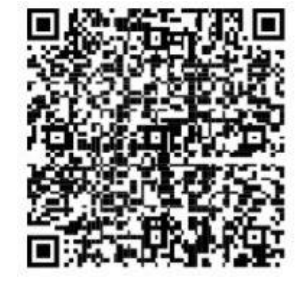

Step II: On your Desktop or Laptop

- Log in to <u>https://myaccount.microsoft.com</u>
- Select **Update Info** and Sign in using your stonybrookmedicine.edu work address and password.

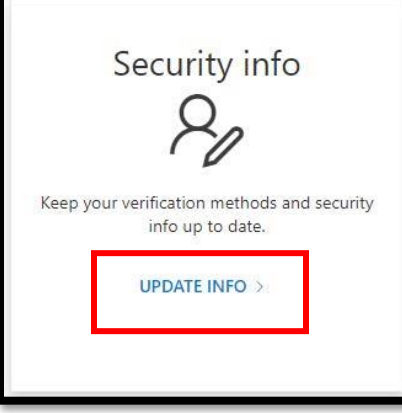

# Stony Brook Medicine

• Select Add Method

| Stony Brook Medicine      | My Sign-Ins                                                                                         |                                                                            |        |        |   |
|---------------------------|----------------------------------------------------------------------------------------------------|----------------------------------------------------------------------------|--------|--------|---|
| Overview<br>Security Info | Security info<br>These are the methods you use to sign in<br>Default sign-in method: Microsoft Auth | to your account or reset your password.<br>enticator - notification Change |        |        |   |
| Devices                   | + Add method                                                                                        | -16312806667                                                               | Change | Delete |   |
| Privacy                   | Microsoft Authenticator                                                                             | IT-GETYWQF6KPHC                                                            |        | Delete |   |
|                           | Security key                                                                                        | ândy1                                                                      |        | Delete | ~ |
|                           | Security key Email                                                                                  | andynhoffman69@gmail.com                                                   | Change | Delete |   |

• Select Authenticator app from dropdown, then select Add

|        | ×      |
|--------|--------|
|        |        |
|        | $\sim$ |
| Cancel | Add    |
|        | Cancel |

• With the Microsoft Authenticator downloaded, click Next

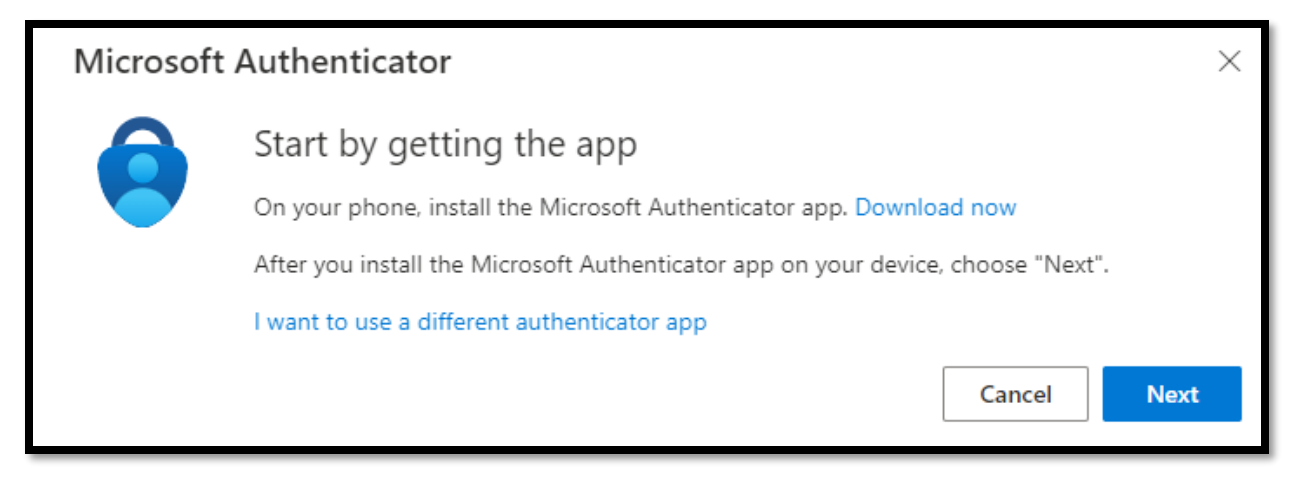

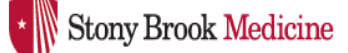

Step III: Microsoft Authenticator App

- Open the Microsoft Authenticator app on your mobile device
- Select I agree to the privacy statement

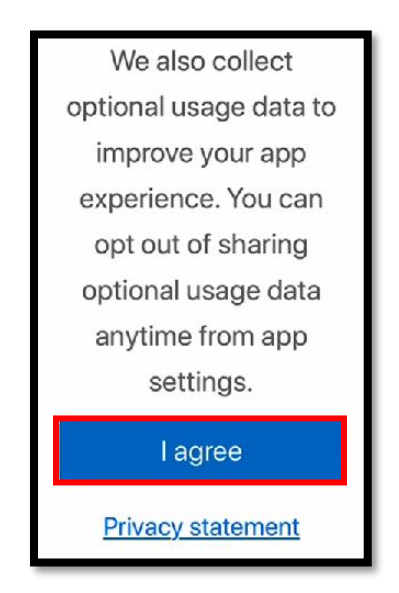

• Follow the instructions on the computer and select Work or school account

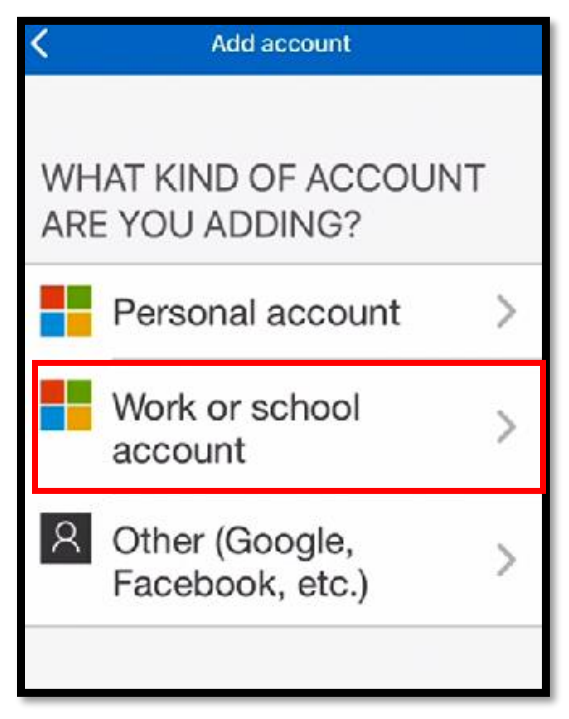

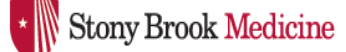

• Select Scan QR Code and click OK to give the app access to the camera

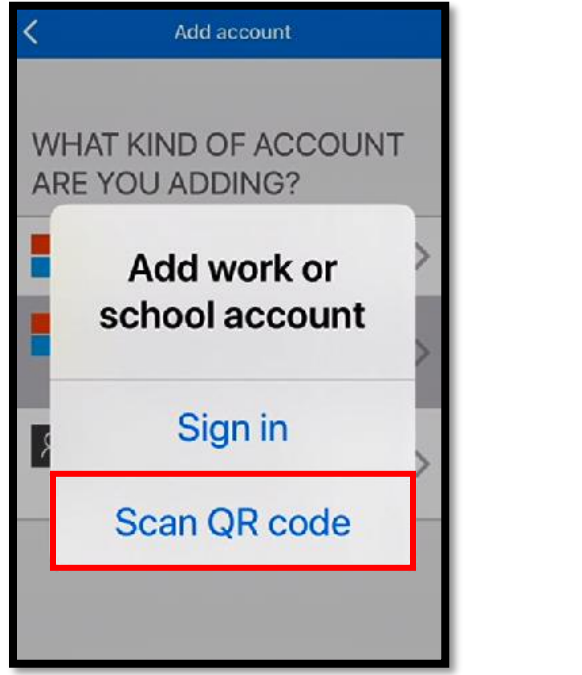

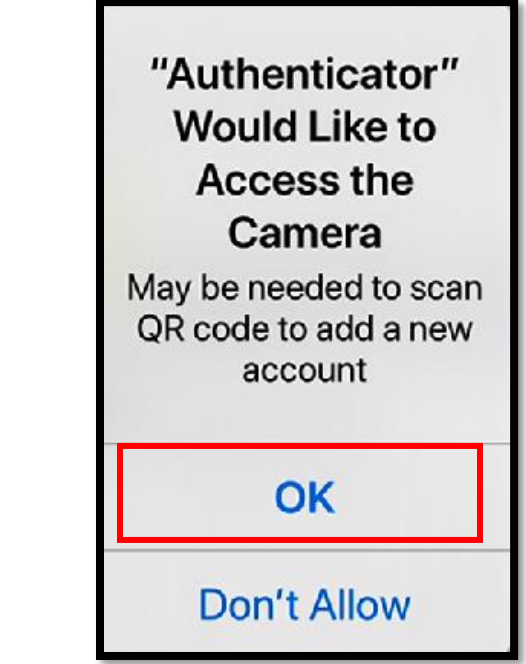

• On the computer, click **Next** then **Scan** the QR that appears with your phone. Finally click **Next** 

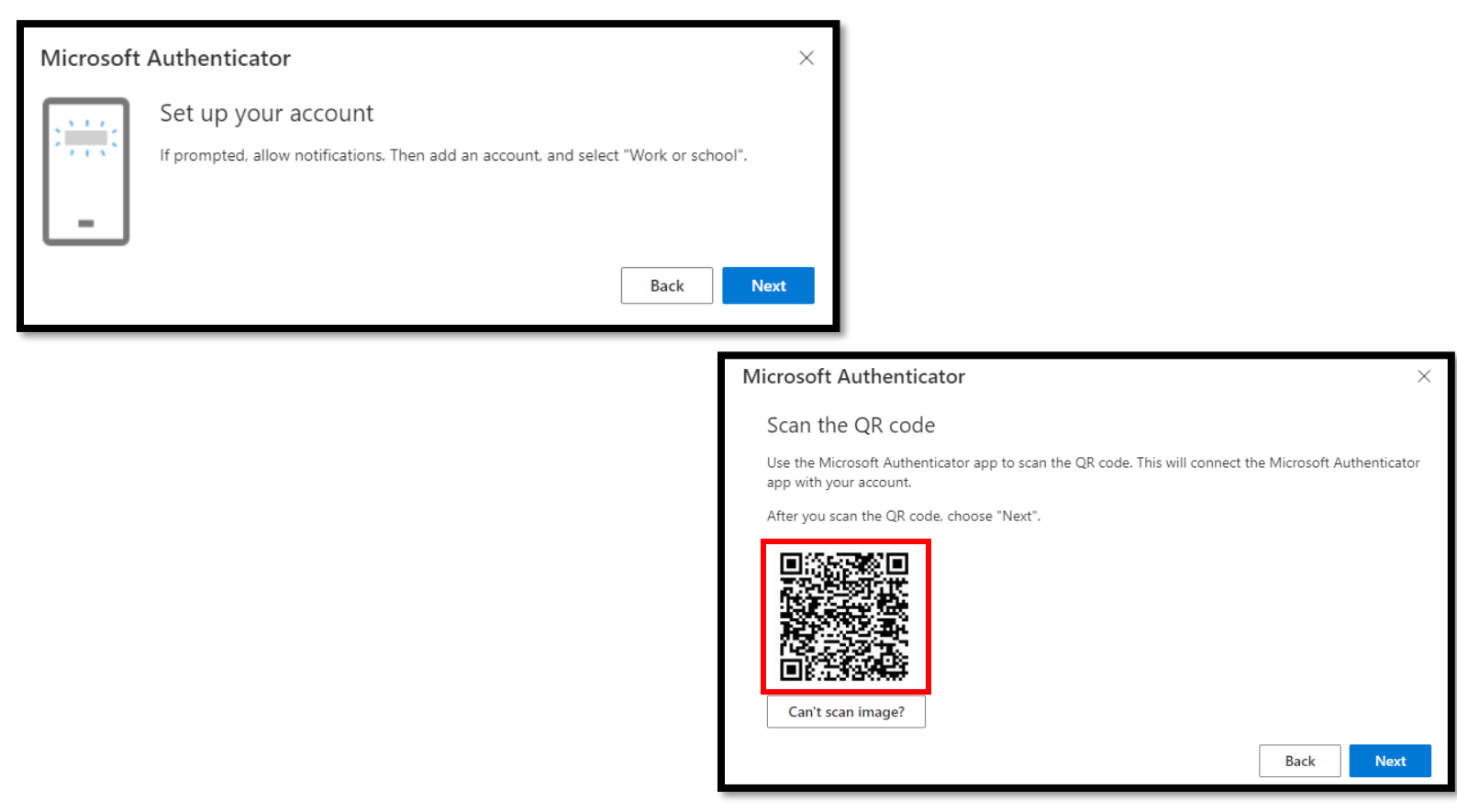

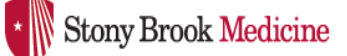

• The Microsoft Authenticator app will receive a test approval

| Microsof | Authenticator                                       |      | ×    |
|----------|-----------------------------------------------------|------|------|
|          | Let's try it out                                    |      |      |
|          | Approve the notification we're sending to your app. |      |      |
| _        |                                                     |      |      |
|          |                                                     | Back | Next |

• On your Mobile device, select Approve. You may be prompted to enter your phone's passcode

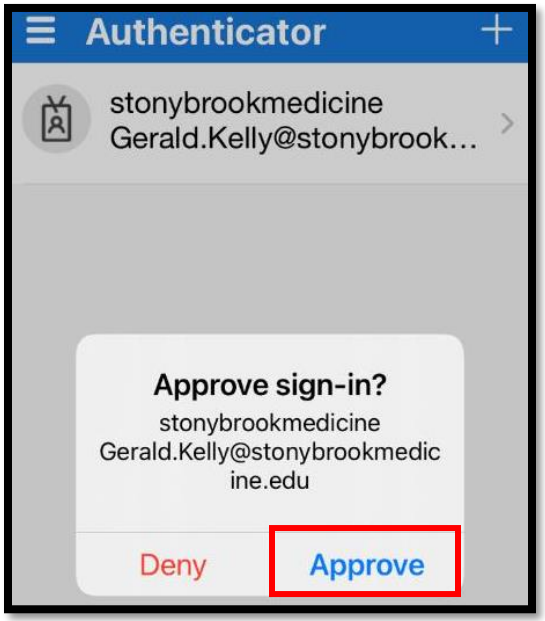

• On your computer, select **Next** once the approval is successful

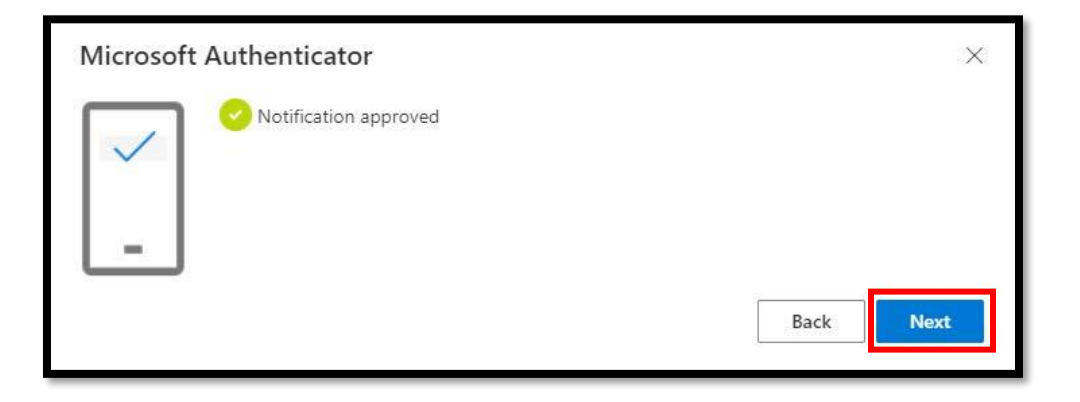

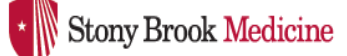

## Step IV: Defaults

• Change the default sign-in method by clicking Change

| Sec       | urity info                                   |                              |        |        |
|-----------|----------------------------------------------|------------------------------|--------|--------|
| These a   | re the methods you use to sign into your acc | ount or reset your password. |        |        |
| Defaul    | t sign-in method: Authenticator app or hard  | ware token - code Change     |        |        |
| + A0      | dd method                                    |                              |        |        |
| S         | Phone                                        | +1 631                       | Change | Delete |
| ٢         | Microsoft Authenticator                      | SBMIT-FFMDJ5QJPLJN           |        | Delete |
| $\square$ | Email                                        | @gmail.com                   | Change | Delete |

• Select Microsoft Authenticator – notification from the dropdown and click Confirm

| mange derdart mean             | Ju                 | 10 |
|--------------------------------|--------------------|----|
| Vhich method would you like    | to use to sign in? |    |
| Microsoft Authenticator - noti | fication           | ~  |
|                                | Back               |    |

To test internally, please try by accessing the following URL: <u>https://appstest-mfa.stonybrookmedicine.edu</u>

To test externally, please try by accessing the following URL: <u>https://appstest.stonybrookmedicine.edu/</u>

#### Contact Us

As always, if you have any questions or need additional support, you can open a service request at the <u>SBMIT Self-Service Portal</u> or by calling the Help Desk at (631) 444-HELP (4357).